## MRH-T シリーズ モニタリングツール

# 型式: Alchis Monitoring Tool (Ver.1.02)

## 取扱説明書

Rev.1.02 2018年12月12日

■世エムディディ株式会社

目次

| 1. 適用               | 1  |
|---------------------|----|
| 2. 注意               | 1  |
| 3. 概要               | 1  |
| 3.1. 特徵             | 1  |
| 3.2. 機能一覧           | 1  |
| 3.3. フォルダ構成         | 1  |
| 4. 動作環境             | 2  |
| 4.1. ハードウェア構成       | 2  |
| 4.2. 推奨動作環境         | 2  |
| 4.3. インストール         | 2  |
| 4.3.1. ドライバのインストール  | 2  |
| 4.3.2. COM ポート番号の確認 | 3  |
| 5. 起動方法             | 4  |
| <b>6</b> . メインウィンドウ | 5  |
| 7. 機能               | 6  |
| 7.1. 接続/切断          | 6  |
| 7.2. メニュータブ         | 7  |
| 7.2.1. All タブ       | 7  |
| 7.2.2. Network タブ   |    |
| 7.2.3. Slot タブ      | 10 |
| 8. Ver.情報           | 12 |
| 8.1. 対応機種一覧         | 12 |

#### 1. 適用

本書は、MRH-Tシリーズ(以下、MRH-Tと表記)の入出力データ等の読み出しと出力データの書き込みを行うモ ニタリングツール(Alchis Monitoring Tool)の取扱説明書です。

#### 2.注意

本ツールのご使用にあたっては、以下の注意事項を必ずお守りください。

- ※ 本ツールの動作中に MRH-T の電源を切らないでください。
- ※ 本ツールの動作中に USB ケーブルの取り外しを行わないでください。
- ※ 本ツールはシステム稼働中でも使用できますが、システムダウンや誤動作防止のため、極力システムを停止し て、使用してください。

#### 3. 概要

本ツールは PC と MRH-T の通信モジュールを接続し、入出力データの読み出しや出力データの書き込みを行うた めのツールです。また、ステータス情報や通信設定も確認できます。

#### 3.1. 特徴

本ツールは以下の特徴があります。

- システム立ち上げ前に MRH-T の動作確認が可能です。 ネットワーク経由と同様に入出力データの読み出しや出力データの書き込みが可能です。
- システムの試験運用時に本ツールを使用することで、上位からの入出力データの確認が可能です。 ※ネットワークとの同時性や、サンプリング時刻を保証する機能はありません。 (サンプリングのタイミングにより、本ツールの表示と上位でのデータが異なる場合があります。) ※システム稼働中に本ツールを使用する場合、出力データは最後に設定した値が反映されます。

#### 3.2. 機能一覧

表 3.1 機能一覧

| 機能          | 説明                                         |
|-------------|--------------------------------------------|
| 入出力データ読み出し  | 入力データ/出力データの読み出し                           |
| 出力データ書き込み   | 出力データの書き込み                                 |
| ステータス情報表示   | 各 Slot の実装状態と軽故障、重故障状態の読み出し<br>内部バス異常の読み出し |
| 通信モジュール設定表示 | IP アドレス等の通信設定の読み出し                         |

#### 3.3. フォルダ構成

Alchis Monitor Verxxx (xxxはバージョンを表示します)

-Driver

-Alchis\_Monitor.exe

- 取扱説明書\_Alchis\_Monitor.pdf (本書)

| 表 3.2 ファイル一覧             |                           |  |
|--------------------------|---------------------------|--|
| ファイル、フォルダ                | 説明                        |  |
| Driver                   | USB ドライバフォルダ              |  |
| Alchis_Monitor.exe       | Alchis Monitoring Tool 本体 |  |
| 取扱説明書_Alchis_Monitor.pdf | 本書                        |  |

### 4. 動作環境

## 4.1. ハードウェア構成

ハードウェア構成を下図に示します。

※誤動作防止のため、USBアイソレータ(Full Speed 対応)の使用を推奨します。

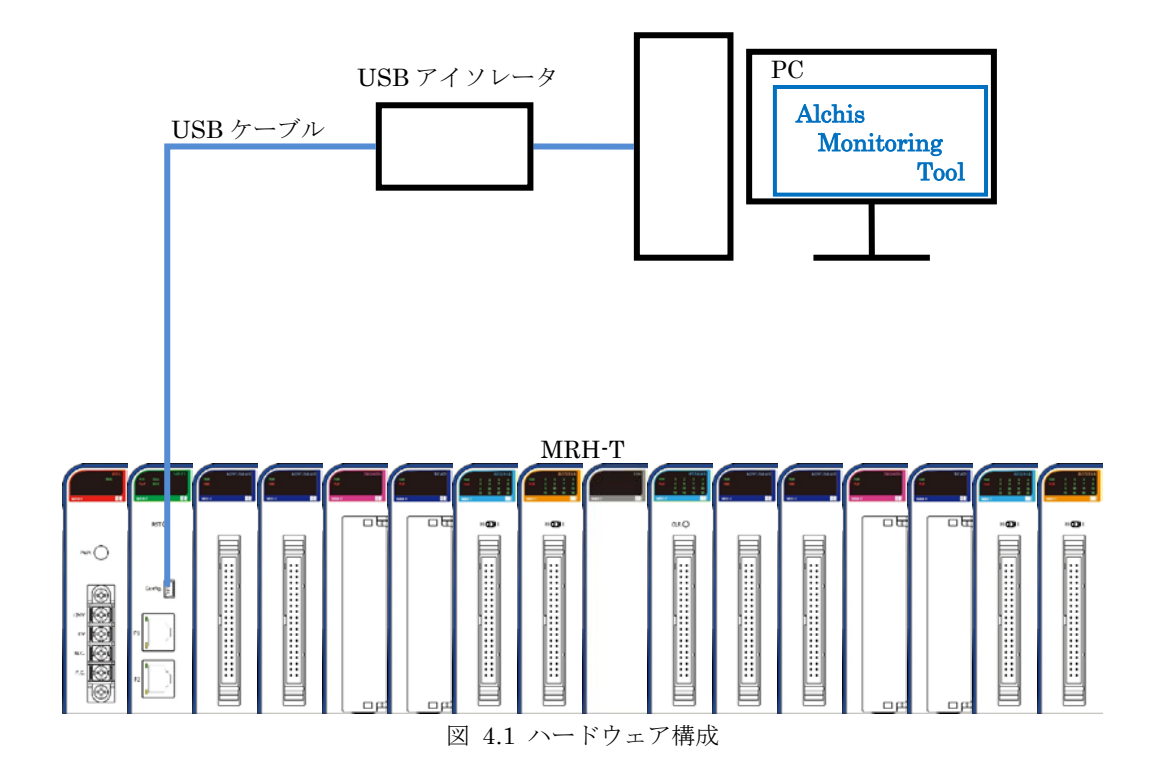

## 4.2. 推奨動作環境

| 表 4.1 推奨動作環境 |                 |  |
|--------------|-----------------|--|
| OS           | Windows 7 以降    |  |
| CPU          | 1GHz 以上         |  |
| メモリ          | 1MByte 以上       |  |
| インタフェース      | USB 2.0 (1 ポート) |  |

### 4.3. インストール

4.3.1. ドライバのインストール

Driver フォルダ内にあるドライバのインストーラを実行します。

インストーラは使用環境の OS により、32bit の場合は CP210xVCPInstaller\_x86.exe を、64bit の場合は CP210xVCPInstaller\_x64.exe を実行してください。

インストーラを起動後は、画面表示に従い、インストールを完了してください。

#### 4.3.2. COM ポート番号の確認

MH

PCと MRH-T の通信モジュールを USB ケーブルで接続し、MRH-T の電源を投入してください。

「コンピュータ」を右クリックし、「プロパティ」を選択してください。 システム画面の左側にある「デバイス マネージャー」を選択します。

| رور المراجع من المراجع المراجع المراجع المراجع المراجع المراجع المراجع المراجع المراجع المراجع المراجع المراجع ا<br>مراجع المراجع المراجع المراجع المراجع المراجع المراجع المراجع المراجع المراجع المراجع المراجع المراجع المراجع ال | □-ルパネル項目 → システム - + + コントロールパネルの検索 の                                                                                                    |
|----------------------------------------------------------------------------------------------------|----------------------------------------------------------------------------------------------------|
| <ul> <li>コントロール パネル ホーム</li> <li>デバイス マネージャー</li> <li>リモートの設定</li> <li>システムの保護</li> <li>システムの詳細設定</li> <li>関連項目</li> <li>アクション センター</li> <li>Windows Update</li> </ul>                                                               | コンピューターの基本的な情報の表示<br>Windows Edition<br>Windows 7 Professional<br>Copyright © 2009 Microsoft Corporation. All<br>rights reserved.<br>Service Pack 1<br>Windows 7 の新しいエディションの追加機能の取得 |
|                                                                                                    | システム                                                                                                    |

図 4.2 システム画面

以下のように「ポート(COM と LPT)」に「Silicon Labs CP210x USB to UART Bridge (COM x)」(x は数字) が表示されていればドライバのインストールは成功です。

|                                                                     | 3   |
|---------------------------------------------------------------------|-----|
| ファイル(E) 操作(A) 表示(Y) ヘルプ(H)                                          |     |
|                                                                     |     |
| ▶ ♣ ディスプレイ アダプター<br>▶ ♣ ネットワーク アダプター                                | *   |
| ▶ 編 ヒューマン インターフェイス デバイス                                             |     |
| <ul> <li>▷·■ ブロセッサ</li> <li>▷·■ ポータブル デバイス</li> </ul>               |     |
| ⊿ 🐨 ポート (COM と LPT)                                                 |     |
| Silicon Labs CP210x USB to UART Bridge (COM1)                       |     |
| <ul> <li>▷ · Ů マウスとそのほかのポインティング デバイス</li> <li>▷ · ■ モニター</li> </ul> | III |
| ▶                                                                   | -   |
|                                                                     |     |

図 4.3 デバイスマネージャー

また、「COM x」に表示された数字(上記の画面では「1」)は本ツールと MRH-T の接続に利用します。

3

### 5. 起動方法

PC と MRH-T の通信モジュールを USB ケーブルで接続し、MRH-T の電源を投入してください。 Alchis\_Monitor.exe をクリックし、起動します。起動するとメインウィンドウが表示されます。

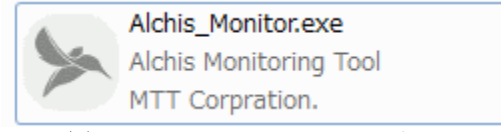

図 5.1 Alchis\_Monitor.exe アイコン

※起動時に下記のウィンドウが表示された場合は、「この機能をダウンロードしてインストールする」を選択し、 表示に従い .NET Framework 3.5 のインストールを完了してください。

|              |                                                       | Х |
|--------------|-------------------------------------------------------|---|
| $\leftarrow$ | ion Windows の機能                                       |   |
|              | と使いの DC にあるマプリにけ、Windows の次の機能が必要です。                  |   |
|              | の使いの FC にののフラットは、Windows の次の成形力 必要です。                 |   |
|              | .NET Framework 3.5 (.NET 2.0 および 3.0 を含む)             |   |
|              |                                                       |   |
|              |                                                       |   |
|              |                                                       |   |
|              | ● この機能をダウンロードしてインストールする                               | " |
|              | Windows Update から必要なファイルを取得し、インストールを完了します。            |   |
|              |                                                       |   |
|              | → このインストールをフまップする                                     |   |
|              | このインストールをスペランタン<br>お使いのアプリは、この機能がないと正しく動作しない可能性があります。 |   |
|              |                                                       |   |
|              | この機能の詳細を表示する                                          |   |
|              |                                                       |   |
|              | キャンセル                                                 |   |
|              |                                                       |   |

図 5.2 Windows の機能 ウィンドウ (.NET Framework 3.5 のインストール)

## 6. メインウィンドウ

| A·接続/切断                                                       |                                         | Bメニュータフ                                  |
|---------------------------------------------------------------|-----------------------------------------|------------------------------------------|
| 🦐 Alchis Monitoring                                           | Tool Ver.1.0.0                          | - <b>x</b>                               |
| ツール(I) Vレフ                                                    | <sup>ƒ</sup> ( <u>Н</u> )               |                                          |
|                                                               | Connect                                 |                                          |
| Slot7 Slot8 Slo<br>All Network S                              | t9 Slot10 Slot11 S<br>Slot1 Slot2 Slot3 | lot12 Slot13 Slot14<br>Slot4 Slot5 Slot6 |
| Network                                                       |                                         |                                          |
| 型式                                                            | F/W Ver.                                | バス異常                                     |
| IPアドレス                                                        |                                         | Keep Alive                               |
| ゲートウェイアドレス                                                    |                                         | 送信回数                                     |
| サブネットマスク                                                      |                                         | 無通信時間                                    |
| ポート番号                                                         |                                         | 送信周期                                     |
|                                                               |                                         |                                          |
| -I/O Module                                                   | ==3±44                                  |                                          |
| Slot 1                                                        |                                         |                                          |
| Slot 2                                                        |                                         |                                          |
| Slot 3                                                        |                                         |                                          |
| Slot 4                                                        |                                         |                                          |
| Slot 5                                                        |                                         |                                          |
| Slot 6                                                        |                                         |                                          |
| Slot 7                                                        |                                         |                                          |
| Slot 8                                                        |                                         |                                          |
|                                                               |                                         |                                          |
| Slot 9                                                        |                                         |                                          |
| Slot 9<br>Slot 10                                             |                                         |                                          |
| Slot 9<br>Slot 10<br>Slot 11                                  |                                         |                                          |
| Slot 9<br>Slot 10<br>Slot 11<br>Slot 12                       |                                         |                                          |
| Slot 9<br>Slot 10<br>Slot 11<br>Slot 12<br>Slot 13            |                                         |                                          |
| Slot 9<br>Slot 10<br>Slot 11<br>Slot 12<br>Slot 13<br>Slot 14 |                                         |                                          |

図 6.1 メインウィンドウ

表 6.1 メインウィンドウ

| 記号         | 機能       | 説明                                |  |
|------------|----------|-----------------------------------|--|
|            | 拉法 / 川底  | COM ポート番号を選択し、MRH-T との接続と切断を行います。 |  |
| A          | 按杭/ 90 例 | 詳細は「7.1. 接続/切断」を参照してください。         |  |
| $\bigcirc$ |          | タブにより3種類の画面を切り替え、入出力の表示と設定を行います。  |  |
| B          | メニュータノ   | 詳細は「7.2. メニュータブ」を参照してください。        |  |

## 7. 機能

### 7.1. 接続/切断

MRH-T との接続はメインウィンドウの「COM ポート選択ボックス」(①)のプルダウンメニューから MRH-T の ポート番号を選択します。

※MRH-Tのポート番号については「4.3.2. COM ポート番号の確認」を参照してください。

COM ポートを選択後「Connect/Disconnect ボタン」(②)をクリックし、MRH-Tと接続します。ボタンの表示 が「Connect」から「Disconnect」に変わると接続成功です。

※接続中は1秒周期でアクセスし、ステータス状態と入力値の表示を更新します。

MRH-T を PC から外すときは「Connect/Disconnect ボタン」をクリックし、切断を行います。切断されるとボ タンの表示が「Connect」に変化します。切断を確認してから MRH-T の電源を切り、USB ケーブルを取り外して ください。

※タイムアウトで切断を検出した場合も、「Connect/Disconnect ボタン」の表示が「Connect」に変化します。

※本ツールと Alchis Configuration Tool の同時アクセスはできません。

<u>Alchis Configuration Tool</u>がアクセスしていないこと(読み出し/書き込みが完了していること)を確認した後、 本ツールの接続操作を実施してください。

また、Alchis Configuration Tool を使用する場合は本ツールの切断操作をした後、使用してください。

①COM ポート選択ボックス ②Connect / Disconnect ボタン

| [ | <ul> <li>Connect</li> </ul> |
|---|-----------------------------|
|   |                             |

図 7.1 接続/切断

| 表 7.1 接続/切断 |
|-------------|
|-------------|

| No. | 項目                     | 説明               |
|-----|------------------------|------------------|
| 1   | COM ポート選択ボックス          | COM ポート番号を選択します。 |
| 2   | Connect/Disconnect ボタン | 接続、切断を行います。      |

## 7.2. メニュータブ

「All タブ」と「Network タブ」、Slot1~Slot14の「Slot タブ」があり、状態表示と出力値の更新を行います。

#### 7.2.1. All タブ

All タブは、通信設定と各 Slot の IO 構成、全ステータス状態を表示します。

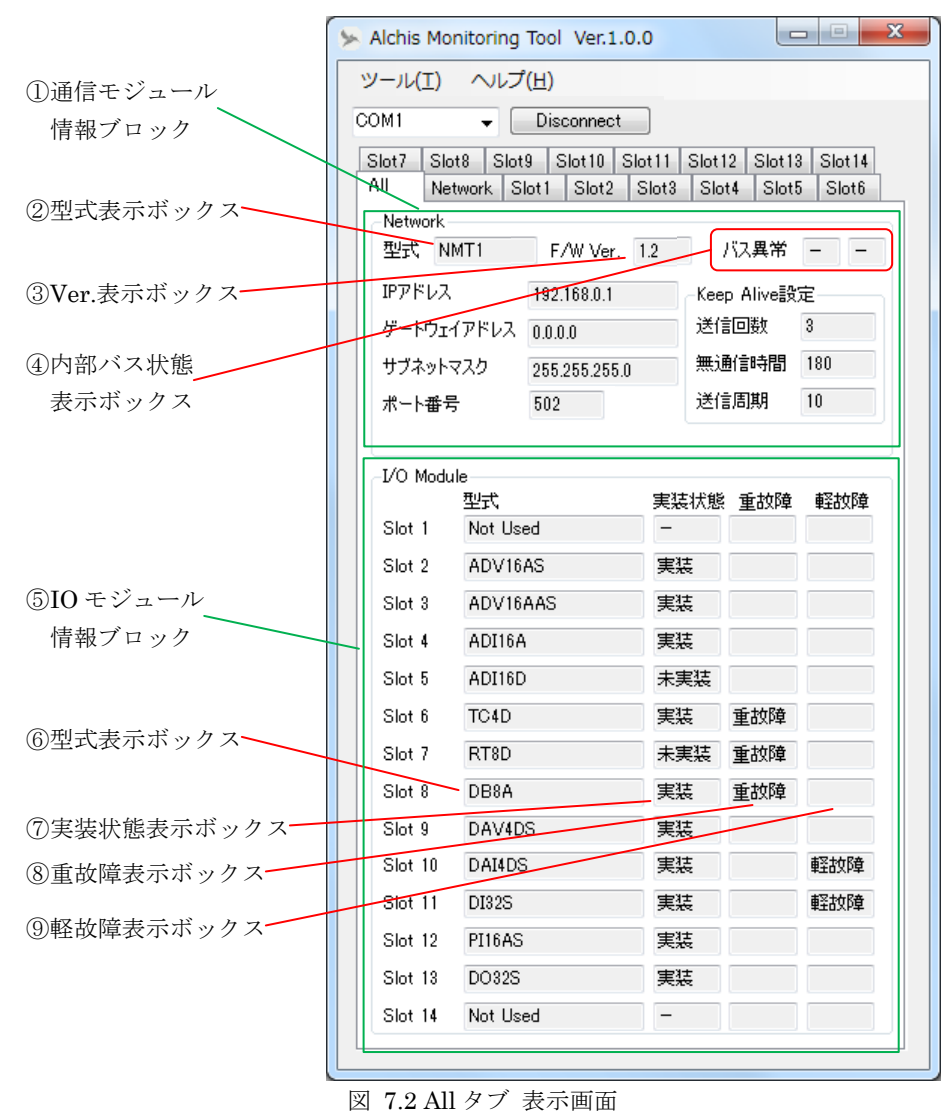

A 1.2 AII デノ 私小画E

| 表 | 7.2 All タブ項目 |  |
|---|--------------|--|
|   |              |  |

| No.            | 項目             | 説明                                |
|----------------|----------------|-----------------------------------|
| 1              | 通信モジュール情報ブロック  | 通信モジュールの設定情報と内部バス状態を表示します。        |
| 2              | 型式表示ボックス       | 通信モジュールの型式を表示します。                 |
| 3              | Ver.表示ボックス     | 通信モジュールの F/W Ver.を表示します。          |
| (4)            | 内部バス状態表示ボックス   | 内部バス異常発生の有無を表示します。(左:A系/右:B系)     |
| 5              | IO モジュール情報ブロック | 各 Slotの IO モジュール型式とステータス状態を表示します。 |
| 6              | 型式表示ボックス       | 設定している IO モジュールの型式を表示します。         |
| $\overline{O}$ | 実装状態表示ボックス     | 実装状態を表示します。                       |
| 8              | 重故障表示ボックス      | 重故障発生の有無を表示します。                   |
| 9              | 軽故障表示ボックス      | 軽故障発生の有無を表示します。                   |

各状態表示ボックスの表示を下表に示します。 表示は1秒周期で更新されます。

| 云 1.81m / / "朳志衣尔 |              |          |      |  |
|-------------------|--------------|----------|------|--|
| No.               | 項目           | 状態       | 表示   |  |
|                   | 内部バス状態表示ボックス | 異常なし     |      |  |
|                   | (A 系)        | A系異常発生中  | A 系  |  |
| (4)               | 内部バス状態表示ボックス | 異常なし     | _    |  |
|                   | (B系)         | B系異常発生中  | B 系  |  |
|                   |              | 実装       | 実装   |  |
| $\bigcirc$        | 実装状態表示ボックス   | 未実装      | 未実装  |  |
|                   |              | Not Used | —    |  |
|                   | 手持陸主ニビックス    | 異常なし     | (空欄) |  |
| 8                 | 単00 単次ホホックス  | 重故障発生中   | 重故障  |  |
|                   | 叔北陸主ニビーカフ    | 異常なし     | (空欄) |  |
| (9)               | 戦似陣衣ホホックス    | 軽故障発生中   | 軽故障  |  |

表 7.3 All タブ 状態表示

## 7.2.2. Network タブ

Network タブは、通信設定と内部バス状態表示します。

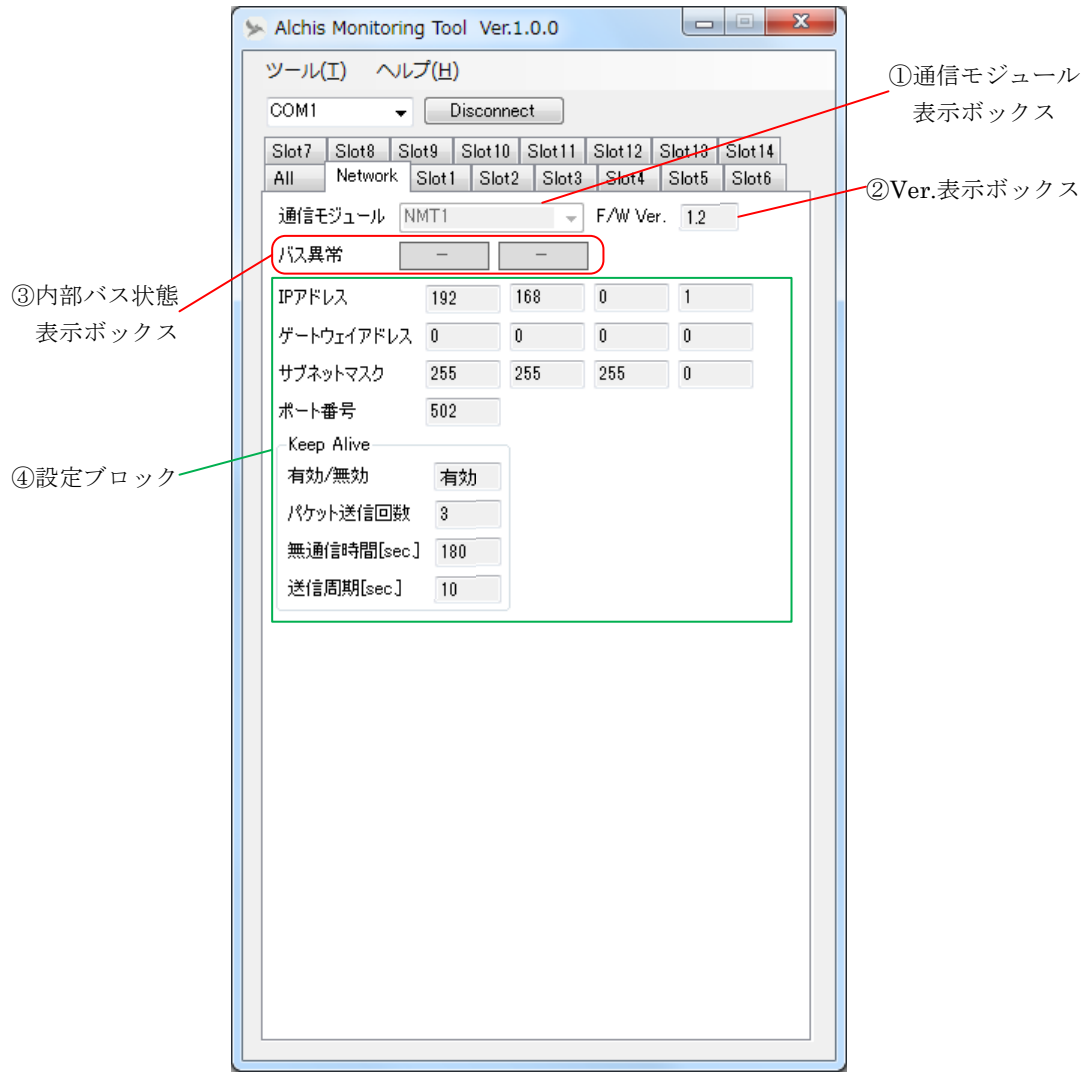

図 7.3 Network タブ 表示画面 (NMT1 表示例)

#### 表 7.4 Network タブ項目

| No. | 項目                | 説明                           |  |
|-----|-------------------|------------------------------|--|
| 1   | 通信モジュール<br>表示ボックス | 通信モジュールの型式を表示します。            |  |
| 2   | Ver.表示ボックス        | 通信モジュールの F/W Ver.を表示します。     |  |
| 0   | 内部バス状態            | 内部バス状態を表示します。                |  |
| 3   | 表示ボックス            | <ul><li>(1 秒周期で更新)</li></ul> |  |
| 4   | 設定ブロック            | 通信設定を表示します。                  |  |

#### 表 7.5 内部バス状態表示ボックス状態表示

| 状態           | 表示                                   |  |  |
|--------------|--------------------------------------|--|--|
| 異常なし         |                                      |  |  |
| A 系異常<br>発生中 | A系異常 –                               |  |  |
| B系異常<br>発生中  | ──────────────────────────────────── |  |  |
| B系異常<br>発生中  | - B系異常                               |  |  |

## 7.2.3. Slot タブ

Slot タブは、Slot1~Slot14の各 Slotの入出力データの表示と出力データの設定、ステータス状態表示を行う 画面です。IO モジュールにより表示項目は異なります。

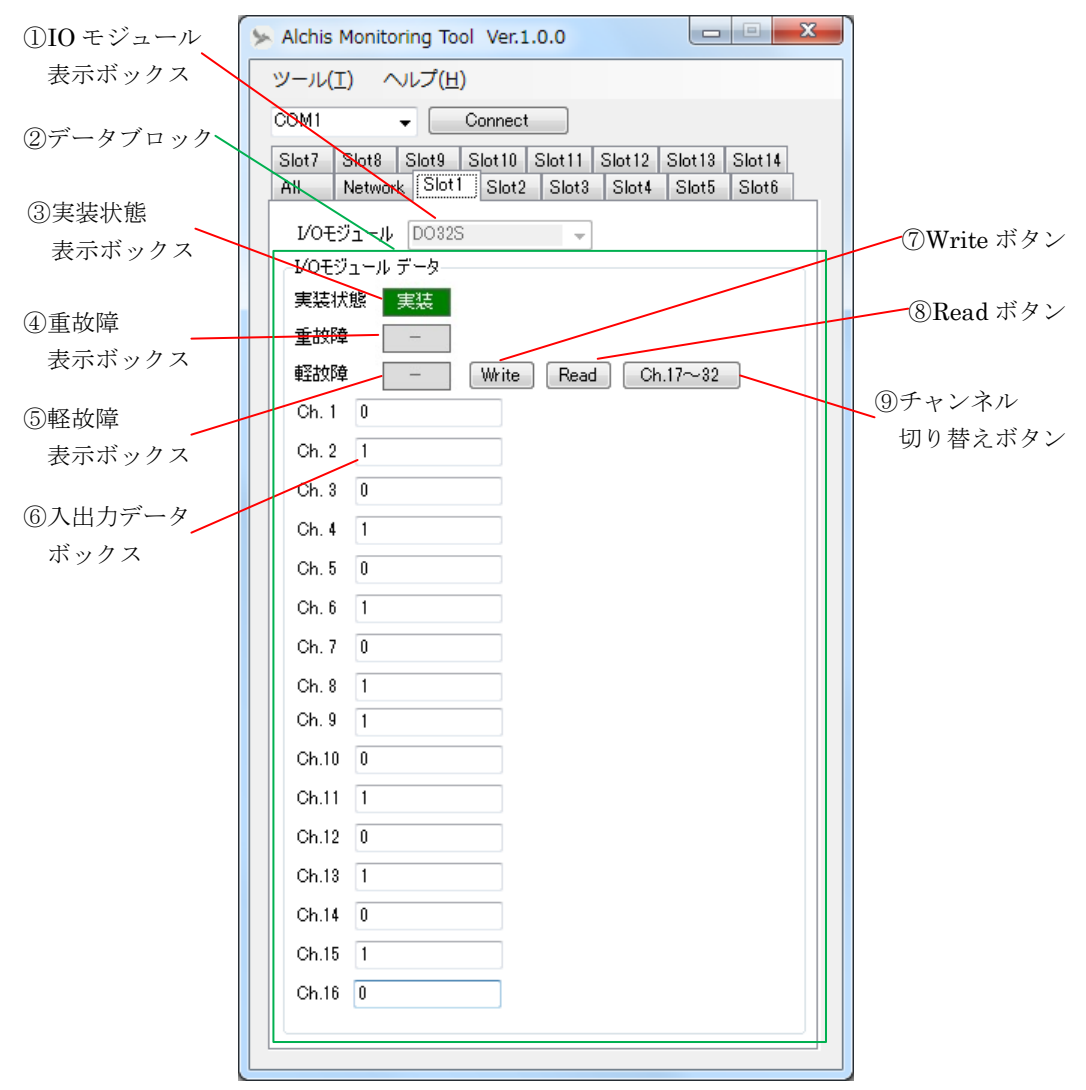

図 7.4 Slot タブ 表示画面

| 表 | 7.6 | $\operatorname{Slot}$ | タ | ブ項 | 目 |
|---|-----|-----------------------|---|----|---|
|---|-----|-----------------------|---|----|---|

| No.            | 項目             | 説明                              |
|----------------|----------------|---------------------------------|
| 1              | IO モジュール表示ボックス | IO モジュールの型式を表示します               |
| 0              | データブロック        | IO モジュールの状態表示と出力設定を行います。        |
| 2              |                | 表示項目は IO モジュールにより異なります。         |
| 3              | 実装状態表示ボックス     | 実装状態を表示します。                     |
| 4              | 重故障表示ボックス      | 重故障発生の有無を表示します。                 |
| 5              | 軽故障表示ボックス      | 軽故障発生の有無を表示します。                 |
| 6              | 入出力データボックス     | 入出力データを表示します。                   |
| $\overline{O}$ | Write ボタン      | 入出力データボックスの出力データを出力モジュールに設定します。 |
| 8              | Read ボタン       | 出力データを読み出し、入出力データボックスの表示を更新します。 |
| 9              | チャンネル切り替えボタン   | 16 チャンネルごとに表示チャンネルを切り替えます。      |

# Mt

## <入力データの読み出し>

MRH・T と接続した状態で、入力モジュールに設定した Slot No.のタブを選択します。 入力データが「入出力データボックス」(⑥)に表示されます。表示は1秒周期で更新されます。 接点入力モジュールは OFF の場合は 0、ON の場合は 1 で表示します。 温度入力モジュールは実量値で表示します。 接点入力/温度入力以外のモジュールはレンジに応じた 0~10000 カウントで表示します。

## <出力データの読み出し/書き込み>

MRH-Tと接続した状態で、出力モジュールに設定した Slot No.のタブを選択します。
タブ選択時に現在の出力データが「入出力データボックス」に表示されます。
接点出力モジュールは OFF の場合は 0、ON の場合は 1 で表示します。
接点出力以外のモジュールはレンジに応じた 0~10000 カウントで表示します。
「入出力データボックス」に出力データを入力し、「Write ボタン」(⑦) で設定します。
※<u>出力データは Write ボタンを押すまで、出力モジュールに設定されません。</u>
※表示中の全チャンネルの出力データが設定されます。
現在の出力データを読み出す場合は「Read ボタン」(⑧) をクリックしてください。
※出力データに入力データのような自動更新はありません。

## <ステータス状態の表示>

ステータス状態が各状態表示ボックスに表示されます。表示は1秒周期で更新されます。 各状態表示ボックスの表示を下表に示します。

| No. | 項目         | 状態       | 表示  |
|-----|------------|----------|-----|
|     |            | 実装       | 実装  |
| 3   | 実装状態表示ボックス | 未実装      | 未実装 |
|     |            | Not Used | -   |
| 4   | 重故障表示ボックス  | 異常なし     | -   |
|     |            | 重故障発生中   | 重故障 |
| 5   | 軽故障表示ボックス  | 異常なし     | -   |
|     |            | 軽故障発生中   | 軽故障 |

表 7.7 Slot タブ 状態表示

<sup>※</sup>システム稼働中に書き込みを実施する場合、最後に設定した値が反映されます。 例えば定周期で出力を更新するシステムの場合、次の更新までの間のみ本ツールで指定した値が出力され ます。

## 8. Ver.情報

## 8.1. 対応機種一覧

Alchis Monitoring Tool は以下の機種に対応しています。

| 種別                                   | 型式               | 対応 Ver. |
|--------------------------------------|------------------|---------|
| 又<br>合<br>よ<br>、<br>、<br>、<br>、<br>、 | MRH-T-NMT1       | 1.00    |
| 通信センュール                              | MRH-T-NCL1       | 1.01    |
|                                      | MRH-T-ADV16DS    | 1.02    |
|                                      | MRH-T-ADV16AS    | 1.00    |
|                                      | MRH-T-ADV16AAS   | 1.00    |
|                                      | MRH-T-ADV8DS     | 1.00    |
|                                      | MRH-T-ADV8ADS    | 1.00    |
| IO TANA A                            | MRH-T-ADI16D     | 1.00    |
| 10 モンュール<br>(マナロガ信日1 カ)              | MRH-T-ADI16A     | 1.00    |
| ())口() [5八月]                         | MRH-T-ADI8D      | 1.00    |
|                                      | MRH-T-TC4D       | 1.00    |
|                                      | MRH-T-RT8D       | 1.00    |
|                                      | MRH-T-DB8A       | 1.00    |
|                                      | MRH-T-CT4D       | 1.00    |
|                                      | MRH-T-PT4D       | 1.00    |
| IO TANA A                            | MRH-T-DAV8AS     | 1.00    |
| 10 モンユール (マナロガ信見山力)                  | MRH-T-DAV4DS     | 1.00    |
| (ノノロク信号山刀)                           | MRH-T-DAI4DS     | 1.00    |
| IO モジュール                             | ジュール MRH-T-DI32S |         |
| (デジタル信号入力)                           | MRH-T-PI16AS     | 1.00    |
| IO モジュール<br>(デジタル信号出力)               | MRH-T-DO32S      | 1.00    |

表 8.1 対応機種と対応バージョン